## **Update Advisor Information in Internet Native Banner (INB)**

|                     |              | Term:             |
|---------------------|--------------|-------------------|
| Advisor Information |              |                   |
| From Term:          | Maintenance  | To Term:          |
| ID                  | Advisor Type | Primary Indicator |
|                     |              |                   |
|                     |              |                   |
|                     |              |                   |
|                     |              |                   |
|                     |              |                   |
|                     |              |                   |
|                     |              |                   |
|                     |              |                   |
|                     |              |                   |
|                     |              |                   |
|                     |              |                   |
|                     |              |                   |
|                     |              |                   |
|                     |              |                   |
|                     |              |                   |
|                     |              |                   |

- 1. Access the Multiple Advisors Form (SGAADVR) from the General Menu.
- 2. In the **ID** field, enter the UNC Charlotte ID of the student.
  - If you do not have the ID of the student, click the **Search** icon to find the student (see pages 5-6 for additional instructions).
- 3. In the **Term** field, enter the term code for the term the advisor change is effective.
- 4. Perform a **Next Block** (Ctrl + PageDown).
- 5. If the Maintenance icon is available (looks like a little man in a yellow sweater), click the Maintenance button and update the advisor information (remove old advisors, enter new advisors, etc.).
- 6. If the Maintenance icon is not available, simply update the advisor information (remove old advisors, enter new advisors, etc.).
- 7. Make sure the advisor type is selected for any new advisors added.
- 8. One advisor must have the Primary Indicator box checked. (*This is Banner functionality and does not actually indicate a primary advisor.*)
- 9. Click the Save icon (or F10).
- 10. To view another student, click the **Rollback** icon (or **Shift F7**) and repeat steps 2-3.
- 11. To return to the General Menu, click the **Exit** icon (or **Ctrl Q**).